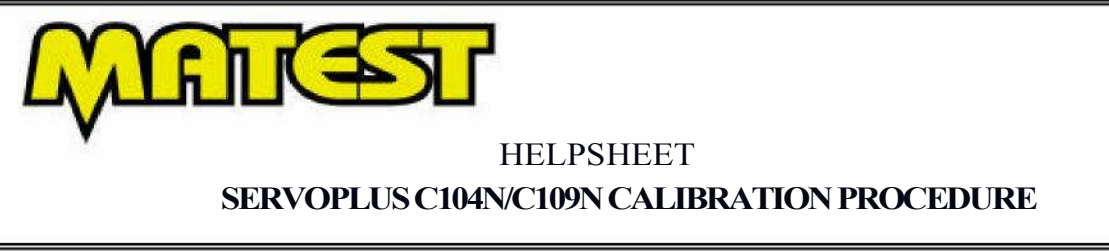

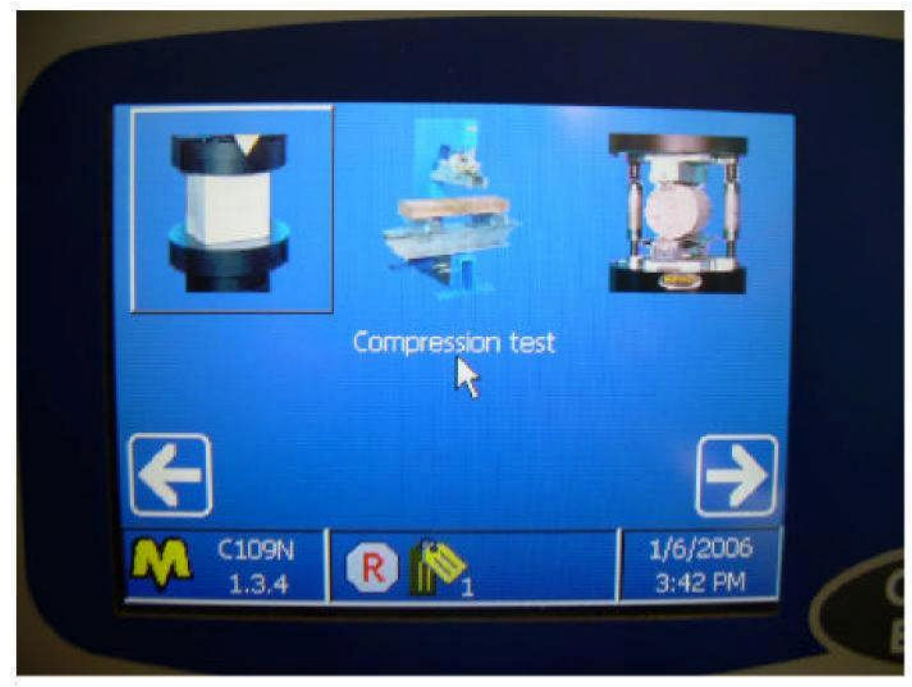

From the view above, press the last icon scrolling to the

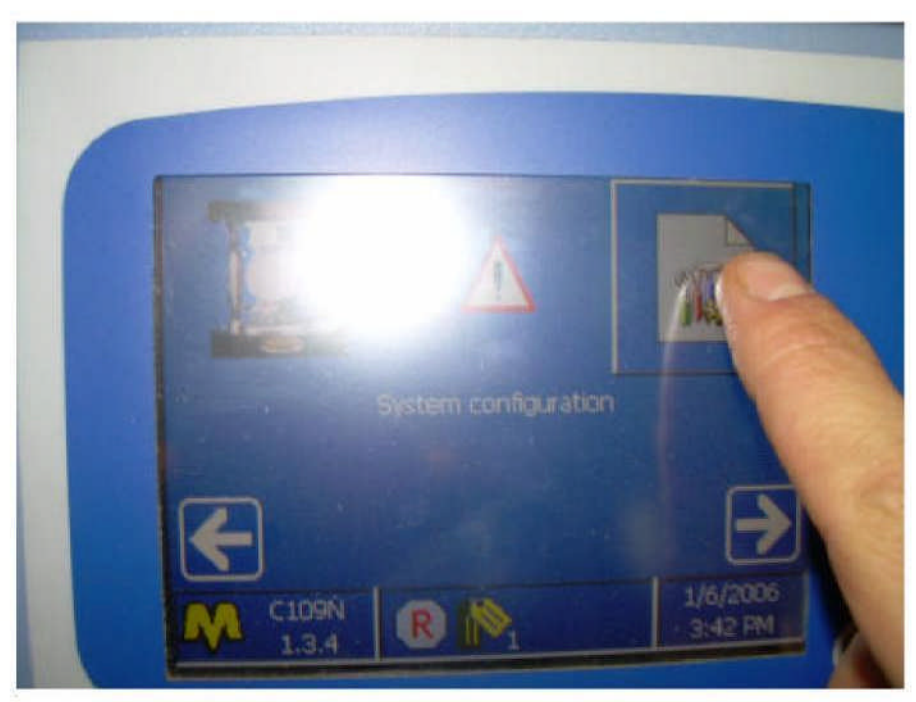

Press system configuration button

## HELPSHEET SERVOPLUS C104N/C109N CALIBRATION PROCEDURE

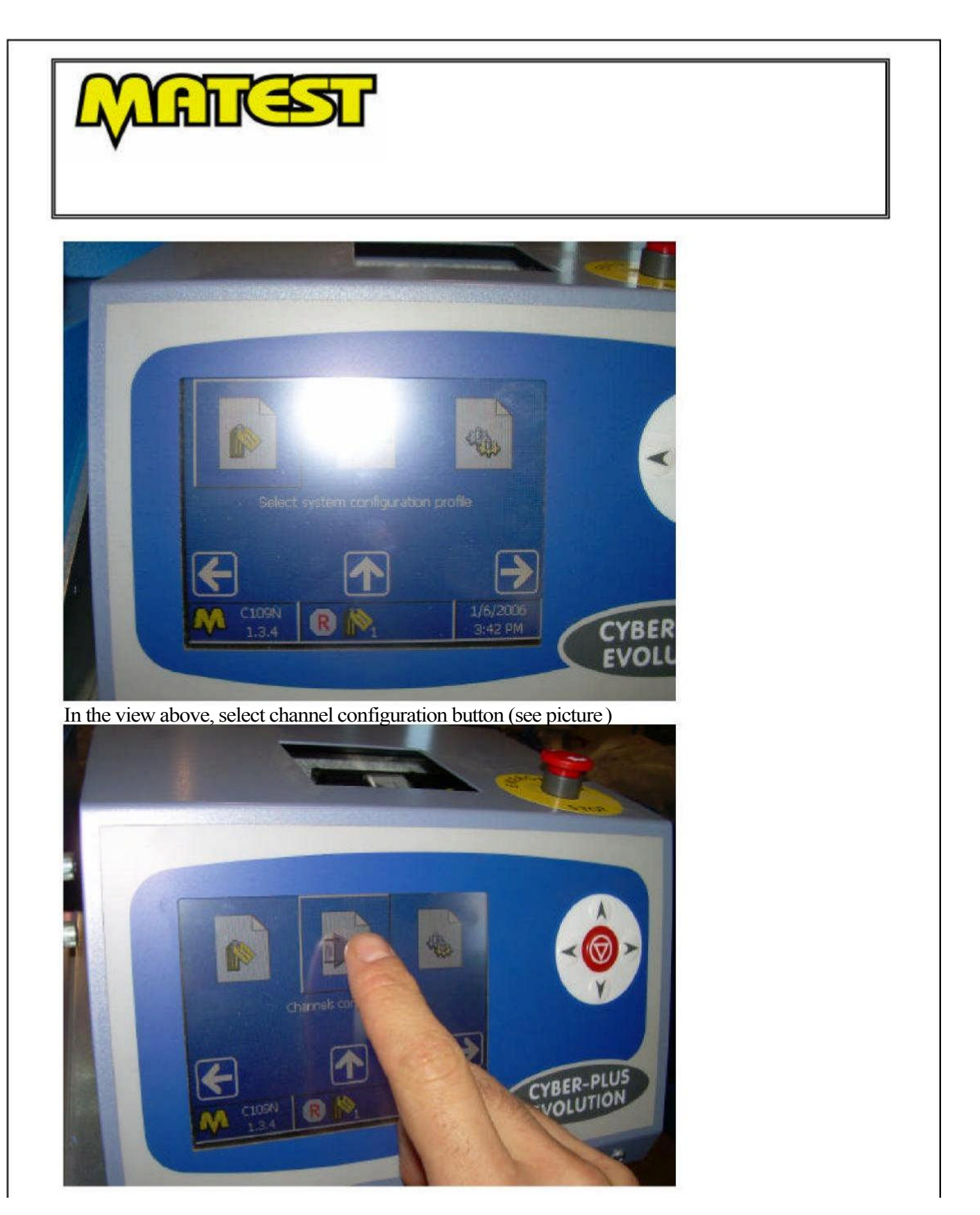

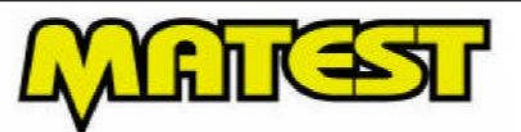

## HELPSHEET SERVOPLUS C104N/C109N CALIBRATION PROCEDURE

Insert the password 3333 and press enter

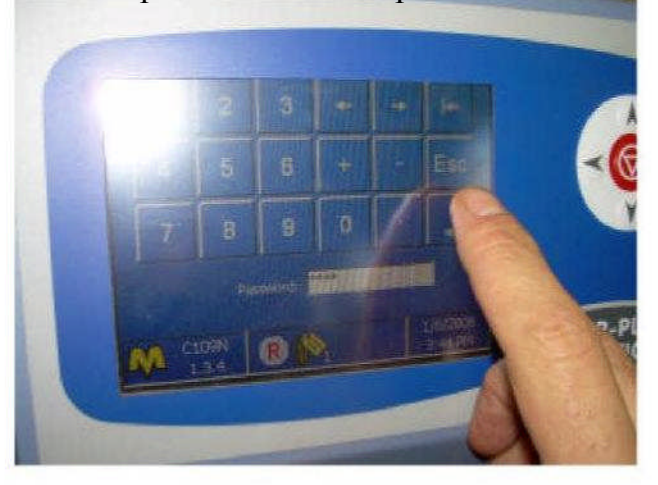

Select the Channel 1 or the channel corresponding to the load to be calibrated

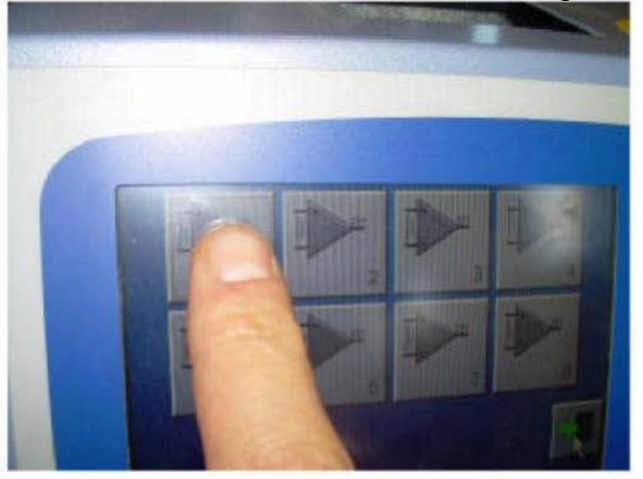

Press the upper button on the right (picture below).

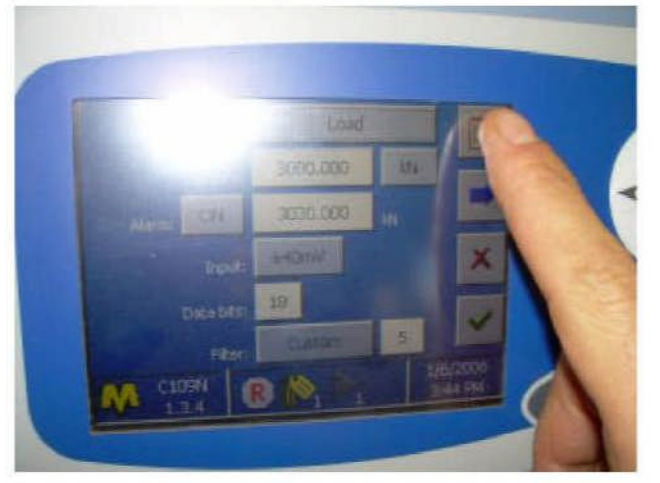

## HELPSHEET SERVOPLUS C104N/C109N CALIBRATION PROCEDURE

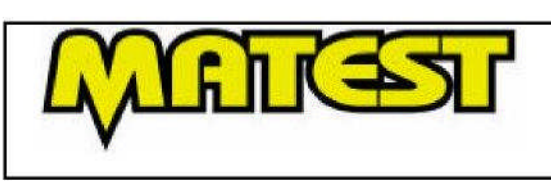

In the following view, you can define the step for the calibration.

The steps for the force calibration can be defined:

- 1. manually, using the button + and near the chart to add new points and the blue arrow below the chart to define the relative numerical value
- 2. Automatically, using the default step, by pressing the button (1,2,3)

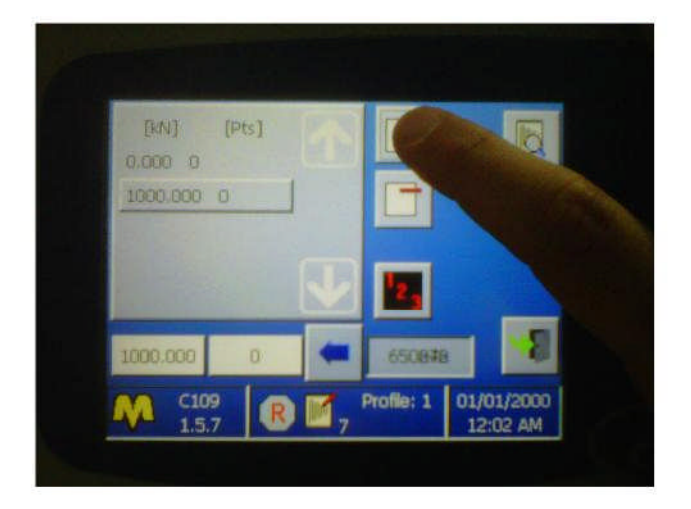

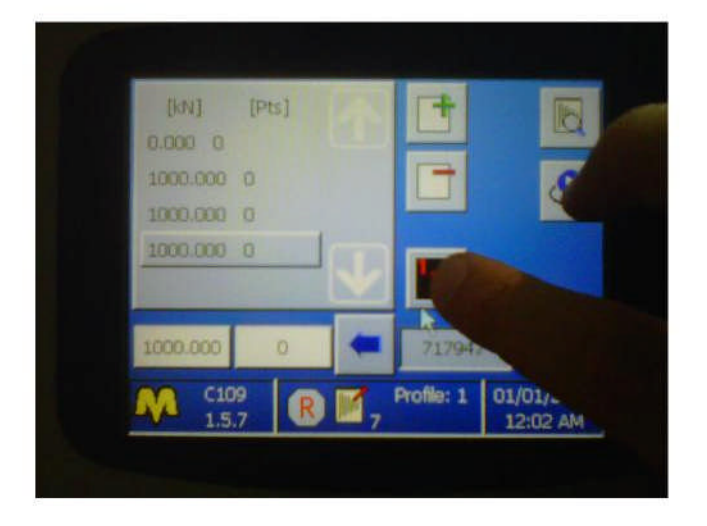

Once the force steps have been defined, press the blue vertical arrow on the right of the screen to access to the following view (picture above).